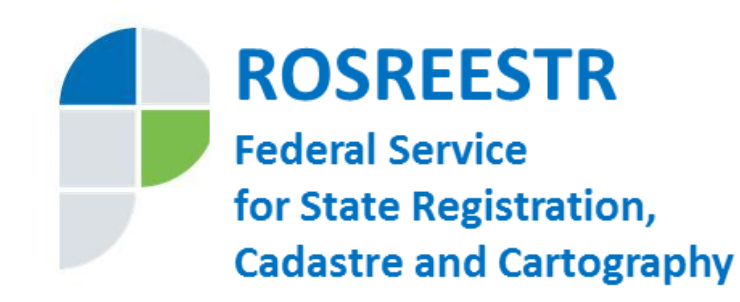

# Information Technologies in Rosreestr – Experience of Implementation and Prospects of Development

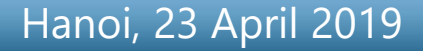

### Centralization of information systems of cadastral registration and registration of rights

The Russian Federation has 85 constituent entities

Constituent entity of Russia =

Cadastral district

Regi

**Registration district** 

# 2015

Unification of 2500 databases of the Unified State Register of Real Property Rights and Transactions to the level of registration district **2017** Launching of centralized federal state information system Unified State Register of Real Property

**2004** Unification of 2500 databases of the State Cadaster of Property to the level of cadastral district **2008** Introduction 2500 databases of the Unified State Register of Real Property Rights and Transactions

# **Rosreestr today**

reduction of suspensions and refusals

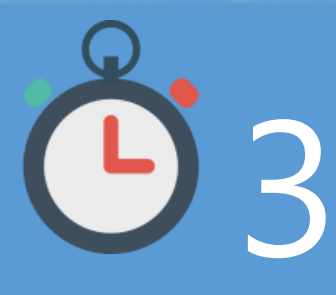

services in a second

applications for unified procedure

# 290 691 885

accounted units and registered rights

# more than $85\,mln$ applications in a year

30 = 5/7terms of services provision

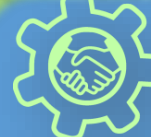

894 share

participation in construction agreements with the use of blockchain technology

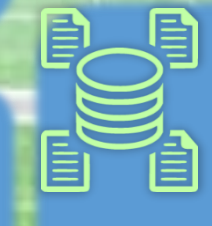

**672 trl** total cadastral value

286 207 extraterritorial

reception of applications

### CAPACITY OF SERVICES PROVISION CHANNELS (24,3 mln in year \*)

MFC "My documents"

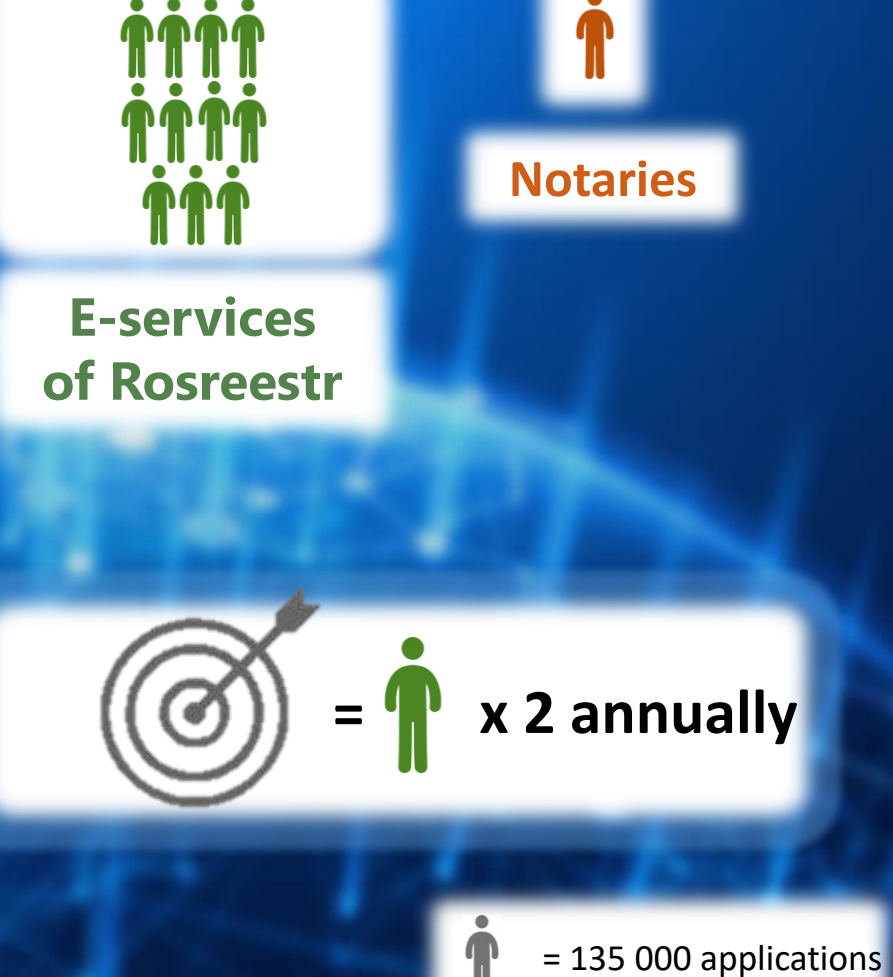

#### Single identification and authentication system

#### Authorization on the website of Rosreestr using a single user account

#### госуслуги

Доступ к сервисам электронного правительства

#### ВХОД Код подтверждения

Введите код подтверждения из SMSсообщения, отправленного на номер +7(916)xxxxx26

Код

#### Продолжить

Код действителен еще 297 секунд

Use of a single authorization system for all public services in electronic form

Entering data on an applicant only in a single user account on the portal of public services

#### **Choice of a land plot**

#### **Public cadastral map of Rosreestr**

#### ПУБЛИЧНАЯ КАДАСТРОВАЯ КАРТА Общедоступные кадастровые сведения 100% Объекты капитального строительства Земельные участки 100% Единицы кадастрового деления 100% () Герриториальные зоны 100% Зоны с особыми условиями 100% () использования территории 100% () Границы 100% Геодезическая основа кадастра Схемы расположения земельных 100% участков Особые экономические зоны 100% Дополнительные сведения Тематические карты Форма собственности на ЗУ 100% етропавловка

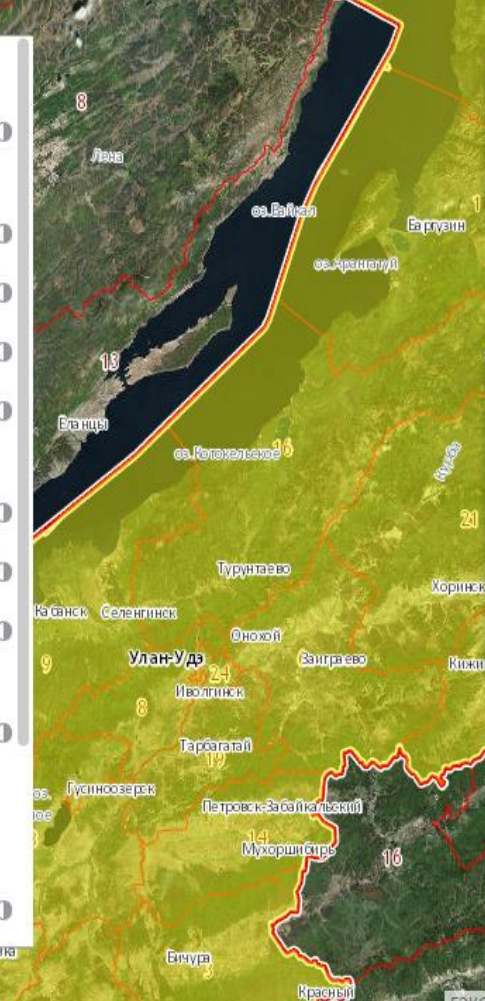

Search for objects by attributes or within the boundaries of any territory

Depiction of information from different layers (real property units, cadastral division, objects of boundary register, boundaries of administrativeterritorial division)

#### **Choice of a land plot**

Land plot location scheme – document on the grounds of which land plots are formed

#### ПОДГОТОВКА СХЕМЫ РАСПОЛОЖЕНИЯ ЗЕМЕЛЬНОГО УЧАСТКА ИЛИ ЗЕМЕЛЬНЫХ УЧАСТКОВ НА КАДАСТРОВОМ ПЛАНЕ ТЕРРИТОРИИ

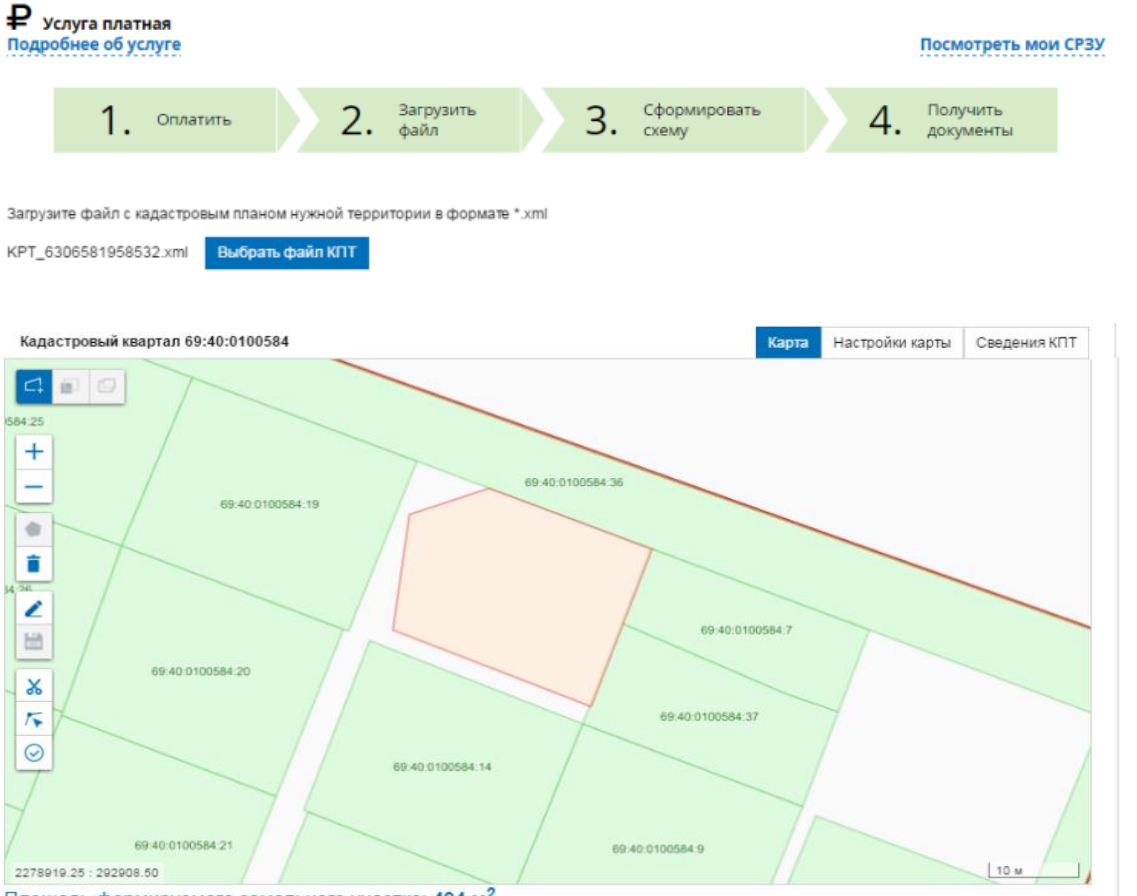

Площадь формируемого земельного участка: 494 м<sup>2</sup>

1. Pay for a service

2. Download file with cadastral plan of territory containing data from Unified State Register of Real Property (EGRN)

3. Form land plot location scheme on cadastral plan of territory

4. Receive documents

7

### **Choice of a land plot**

#### Obtaining a land plot in the Far East. "Far Eastern Hectare"

| На Да<br>Восто         | ильний 🗮 кар<br>ок.рф    | TA                       |       | 🚺 КАРТА | 🛞 мой участок | 🖉 ДЕКЛАРАЦИЯ  | 💄 Сизёнова / | A.C. 🛛 🖉 0  |
|------------------------|--------------------------|--------------------------|-------|---------|---------------|---------------|--------------|-------------|
|                        | 1                        |                          |       |         |               |               |              |             |
|                        | <b>Q</b> (1)             | Ia 💼                     |       |         | 1. "          | Draw" a lan   | d plot       | 1           |
| 🗸 Выбрат               | ть все объекты           |                          |       |         |               |               |              |             |
| ✓ Земел                | вный участок-1           | Группа из: <u>1</u> чел. |       |         |               |               | MARK         |             |
| Площадь:               | 9543 м², Периметр: 391 м |                          | ALS S |         |               |               |              |             |
|                        | Проверить                |                          |       |         | 2. Sub        | omit an app   | lication     | In which is |
| Граница                | Характеристики Прове     | рка Документы            |       |         | for allo      | cation of a l | and plot     | 100         |
| Номер                  | Координаты               | Расстояние               | _ 1   |         | to the        | e authorize   | d body       |             |
| 1                      | N66.1966 W175.7546       | 101 M                    |       |         | (Last)        |               |              |             |
| 2                      | N66.1966 W175.7523       | 101 M                    |       |         |               |               |              | 100         |
| 3                      | N66.1958 W175.7523       | 89 M                     |       |         | 3.R           | eceive resu   | lts of       | +           |
| 4                      | N66.1957 W175.7545       | 101 M                    |       | 2       | exa           | mination ir   | n the        | 198 /       |
| ALC: NO. OF THE OWNER. | S. W. L. H. S.           |                          |       | 2       | pe            | ersonal acco  | unt          | -           |
|                        | A 100 31 11              |                          |       | F       |               |               |              | •••         |
|                        |                          |                          |       |         |               |               |              | 0           |

#### **Preparation of cadastral plan**

#### Choice of contractor to carry out cadastral works

|                                                                              |                                                           |                     | Резул | ьтаты профессии | ональной деятельности                                                                                                    |                                                                                                    |                                                                                                    |
|------------------------------------------------------------------------------|-----------------------------------------------------------|---------------------|-------|-----------------|----------------------------------------------------------------------------------------------------|----------------------------------------------------------------------------------------------------|----------------------------------------------------------------------------------------------------|
|                                                                              | ЕДИНЫЙ СПРАВОЧНЫЙ ТЕЛЕФОН:                                | ТЕЛЕФОН ДОВЕ        |       |                 |                                                                                                    |                                                                                                    |                                                                                                    |
| Федеральная служба<br>государственной регистрации,<br>кадастра и картографии | 8 (800) 100-34-34<br>Звонок из регионов России бесплатный | (495) 917           |       |                 | Количество решений об осуществлении<br>кадастрового учета и (или)<br>государственной регистрации прав и об<br>отказе в осуществлении кадастрового<br>учета и (или) государственной | Количество решений об отказе в<br>осуществлении государственного<br>кадастрового учета, принятых по<br>основаниям, предускотренным пунктами<br>1, 3, 4 части 2, пунктами 2, 6, 8, 9 части 3, | Количество решений о необходимости<br>устранения кадастровых ошибок в<br>сведениях, связанных с ошибкой,<br>допущенной кадастровым инженером при<br>определении местоположения границ       |
|                                                                              | ГОСУДАРСТВЕННЫЕ УСЛУГИ   СЕРВИСЫ   ПС                     | МОЩЬ И ПОДДЕРЖКА    |       |                 | регистрации прав, которые связаны с<br>подготовленными кадастровым<br>инженером межевым планом,<br>техническим планом, актом<br>обследования, каютой-планом теоритории             | частями 4 - / статьм 2/ Федерального<br>закона от 24 июля 2007 № 221-ФЗ "О<br>государственном кадастре<br>недвижимости", которые связаны с<br>подготовленными кадасторавым                   | земельных участков или местоположения<br>зданий, сооружений, помещений,<br>объектов незавершенного строительства,<br>принятых за последние три года<br>леятельности каластововго инженера / |
| Сервисы > Реестр кадастровых и                                               | нженеров                                                  |                     |       |                 |                                                                                                    | инженером межевым планом,                                                                                                    | Количество решений о необходимости                                                                                                    |
| Реестр кадастровых инж                                                       | кенеров                                                   |                     | -     | Период (в       | Asses                                                                                                    | sment of quali                                                                                                    | ty of work                                                                                                    |
| Список инженеров Новый запрос                                                | статус запроса                                            |                     | Тод   | месяцах)        | of th                                                                                                    | e cadastral en                                                                                                    | gineer by                                                                                                    |
| Всего: 5   Показаны с 1 по 5                                                 |                                                           |                     |       |                 | res                                                                                                    | ults of his prof                                                                                                    | essional <sup>ельства</sup>                                                                                                    |
| Фильтрация списка<br>Фамилия: Иванов                                         | Статуо Все аттестата:                                     |                     |       |                 |                                                                                                    | activity                                                                                                    |                                                                                                    |
| Имя: Иван<br>Отчество:                                                       | Дата выдачи ▼<br>аттестата с:<br>Номер                    | ····· <b>v</b> ···· |       |                 |                                                                                                    | недвижимости», которые связаны с<br>подготовленными кадастровым<br>инженером межевым планом,<br>техническим планом, актом<br>обследования, картой-планом территории                          |                                                                                                    |
| Реестровый                                                                   | arreviata.                                                |                     | 2014  | 9               | 25                                                                                                    | 0                                                                                                    | 0                                                                                                    |
| номер:                                                                       |                                                           |                     | 2014  | 12              | 40                                                                                                    | 2                                                                                                    | 0                                                                                                    |
| СНИЛС:                                                                       |                                                           |                     | 2015  | 3               | 11                                                                                                    | 0                                                                                                    | 0                                                                                                    |
|                                                                              |                                                           |                     | 2015  | 6               | 21                                                                                                    | 2                                                                                                    | 0                                                                                                    |
| <ul> <li>Расширенная фильтрация списка</li> </ul>                            | •                                                         |                     | 2015  | 9               | 25                                                                                                    | 2                                                                                                    | 0                                                                                                    |
|                                                                              | Применить фильтр 🖦                                        | Сбросить фильтр     | 2015  | 12              | 33                                                                                                    | 3                                                                                                    | 0                                                                                                    |
|                                                                              |                                                           |                     | 2016  | 3               | 12                                                                                                    | 1                                                                                                    | 0                                                                                                    |
| ΟNΦ                                                                          | Лата регистрации аттестата в реестре                      | Номер аттестата     | 2016  | 6               | 15                                                                                                    | 1                                                                                                    | 0                                                                                                    |
| A.u. u                                                                       | 04 02 2015                                                | 60-14-0155          | 2016  | 9               | 22                                                                                                    | 1                                                                                                    | 0                                                                                                    |
| иванов иван Алексеевич                                                       | 18.08.2014                                                | 45-14-18            | 2016  | 12              | 38                                                                                                    | 1                                                                                                    | 0                                                                                                    |
| <u>ИВАНОВ ИВАН АНАТОЛЬЕВИЧ</u>                                               | 10.03.2011                                                | 50-11-497           | 2017  | 8               | 23                                                                                                    | 0                                                                                                    | 0                                                                                                    |
| Иванов Иван Аркадьевич                                                       | 02.04.2012                                                | 32-12-240           | 2017  | 9               | 27                                                                                                    | 0                                                                                                    | 0                                                                                                    |
| Иванов Иван Борисович                                                        | 02.07.2012                                                | 55-12-240           |       |                 |                                                                                                    |                                                                                                    |                                                                                                    |

|                      |              | Resu              | lt | s of pr           | of      | essiona          | l ac | tivity in         | the  |
|----------------------|--------------|-------------------|----|-------------------|---------|------------------|------|-------------------|------|
|                      |              | person            | a  | accou             | unt     | t of cad         | astı | ral engi          | neer |
| 👚 <u>Мои объекты</u> | ١            | <u>Мои заявки</u> | ₽  | <u>Мой баланс</u> | a,      | <u>Мои ключи</u> | /11  | <u>Мои задачи</u> |      |
| 🗹 Услуги и сервисы   | $\checkmark$ | Запись на прием   |    | Запрос резуль     | татов н | адастровых работ |      | Моя статистика    |      |

#### МОЯ СТАТИСТИКА

#### Результаты профессиональной деятельности за текущий год

| Решений об осуществлении кадастрового учета и об отказе<br>в осуществлении кадастрового учета | 114 |
|-----------------------------------------------------------------------------------------------|-----|
| Решений об осуществлении кадастрового учета                                                   | 114 |
| Решений об отказе в осуществлении кадастрового учета                                          | 0   |
| Решений о необходимости устранения кадастровых ошибок                                         | 0   |
| Решений о приостановлении кадастрового учета                                                  | -   |
| Поданных заявлений об обжаловании решения о приостановлении                                   | -   |
| Удовлетворенных заявлений об обжаловании решения                                              | _   |

о приостановлении

#### Statistics is available for all period of work of a cadastral engineer

Показатель эффективности

00%

как отношение количества положительных

Общее количество решений о постановке на учет и об отказе за текущий календарный год составляет менее 20, в связи с чем расчет

#### 10

#### **Preparation of cadastral plan**

#### Quality control of prepared documents in the personal account of the cadastral engineer

| МОИ ЗАДАЧИ<br>Положительный<br>осуществлении к<br>+ добавить докум | результат по итогам про<br>адастрового учета в отн<br>ЕНТ | оведенных проверок не гарантирует п<br>осцении проверяемых объектов недв | ринятие решения об<br>ижимости                                                                                                    | 1. Check the quality of prepared document                  |
|--------------------------------------------------------------------|-----------------------------------------------------------|--------------------------------------------------------------------------|----------------------------------------------------------------------------------------------------|------------------------------------------------------------|
| дата проверки докум<br>17.03.2016 Технич                           | аент, уникальный идентизика<br>еский План ОКС             | атор документа (ууд) сталус проверки                                     | <b>a a</b>                                                                                                    |                                                            |
| 17.03.2016 Карта (<br>18:10 МарРія                                 | (план) объекта землеуст)<br>n .142cfc20-a7d3-4de4-84      | ЭТАП 1.Форматно-логиче<br>Наличие XML-файла с                            | смотреть поэтомод<br>получить УИД<br>семантическими сведениями в составе пакета                                                                 | 2. Place the checked<br>document in the digital<br>storage |
|                                                                    |                                                           | семантические сведен<br>Проверка имени XML-(<br>Соответствие проверя     | риезом каталоге накета листракова, содержащего<br>ни<br>найла на совпадение с именем пакета<br>немого XML-файла схеме                           | успецию                                                    |
|                                                                    |                                                           | Проверка загруженног<br>Проверка актуальности<br>Наличие файла элект     | о XML-файла на соответствие схеме<br>к версии схемы, указанной в загруженном XML-файле<br>хонной поллиси лля XML-файла с семантическими свелени | unique document number for<br>the application to Rosreestr |
|                                                                    |                                                           | Проверка наличия в<br>Проверка электронно                                | Проверка                                                                                                    | завершена успешно!                                         |
|                                                                    |                                                           | 3                                                                        | Вернуться к списку                                                                                                    | подписать и получить уи                                    |

### State cadastral registration and (or) state registration of rights

# Submission of application and obtaining results using services of the website of Rosreestr

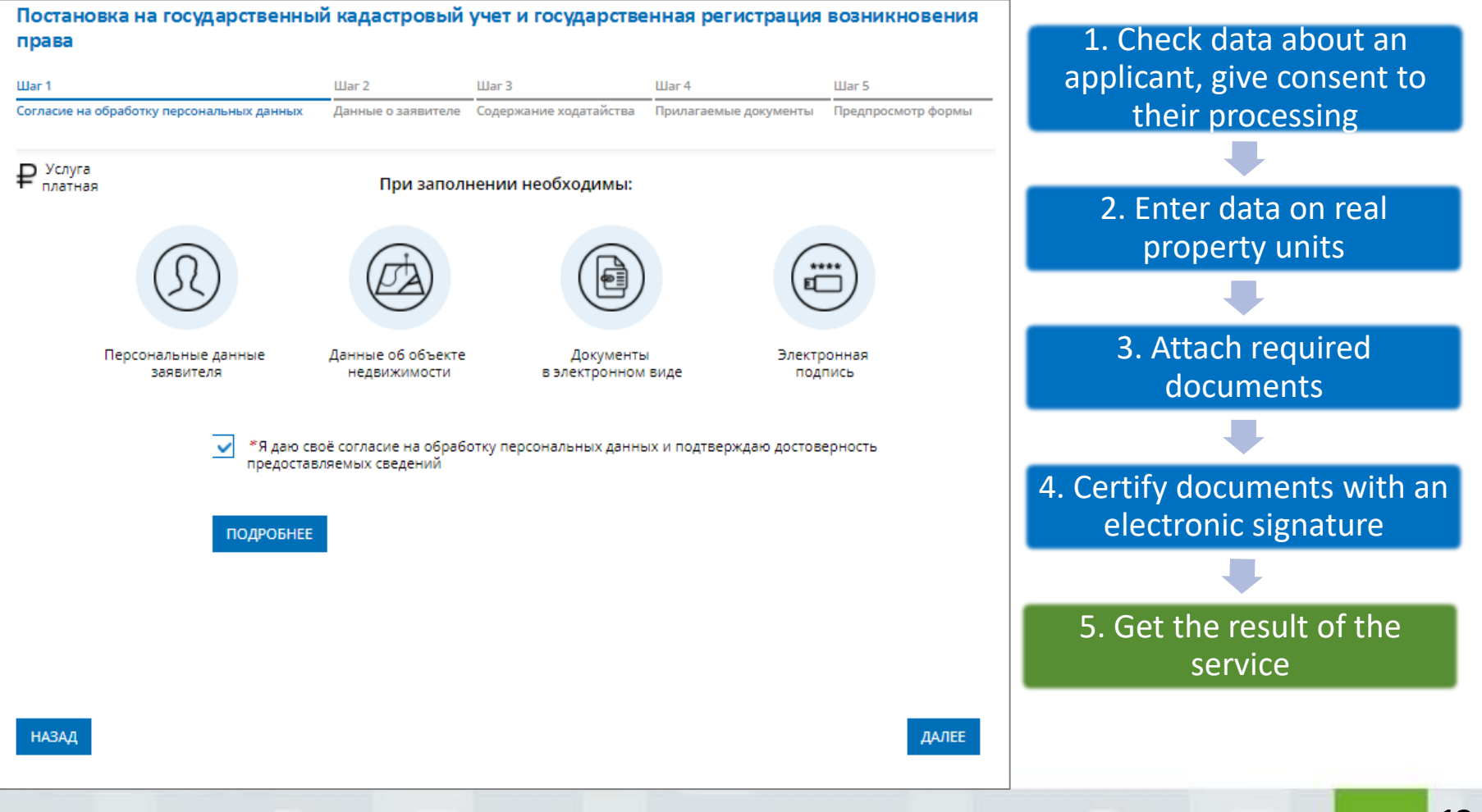

#### **Obtaining information about real property units**

#### Obtaining an electronic document certified by electronic signature of the registration authority

| Jar 1                                                       | War 2                 | Шаг З                    | Шаг 4                   | Шar 5              |                         |
|-------------------------------------------------------------|-----------------------|--------------------------|-------------------------|--------------------|-------------------------|
| огласие на обработку персональных данных                    | Данные о заявителе    | Запрашиваемые сведения   | Прилагаемые документы   | Предпросмотр формы |                         |
| Согласие на обработку персональных да                       | нных                  |                          |                         |                    |                         |
| Я даю своё согласие на обработку                            | персональных данн     | ных и подтверждаю дост   | говерность предоставля  | емых сведений: да  | 10-                     |
| Данные о заявителе                                          |                       |                          |                         |                    | A PORVMEHT              |
| Укажите, от чьего имени подается заяв                       | зление                |                          |                         |                    |                         |
| Заявление предоставляет: Заявите                            | ель                   |                          |                         |                    |                         |
| Сведения о заявителе                                        |                       |                          |                         |                    |                         |
| Фамилия:                                                    |                       |                          |                         |                    |                         |
| Имя: Анастасия                                              |                       |                          |                         |                    |                         |
| снилс: 11 г. о. с                                           |                       |                          |                         |                    | P Base                  |
| Понтовый адрес: Моск                                        |                       |                          |                         |                    |                         |
| Адрес регистрации: Респ. Г                                  |                       |                          |                         |                    |                         |
|                                                             |                       |                          |                         |                    |                         |
| Телефон: +79                                                |                       |                          |                         |                    |                         |
| Заявитель относится к льготной                              | і категории гражда    | н: нет                   |                         |                    |                         |
| Запрациеземые свеления                                      |                       |                          |                         |                    |                         |
| Валичаемые сведения                                         |                       | Elec                     | tronic doc              | ument sid          | aned with an electronic |
| Прошу предоставить сведения                                 |                       |                          |                         |                    |                         |
| ов оввекте недвижимости                                     |                       | sia                      | nature is e             | auivalent          | t to a naner document   |
| Об объекте недвижимости                                     |                       | J                        |                         | Yaivaicin          | t to a paper accament   |
| Вид объекта: Земельный участок                              |                       |                          |                         | cianod k           | av hand                 |
| Кадастровый номер: 47:01:01010                              | 01:1                  |                          |                         | signed i           | Jy Hallu                |
| Адрес объекта: обл. Ленинград                               | ская, р-н. Приозерски | й                        |                         |                    |                         |
| <b>Площадь</b> : 600<br><b>Единицы измерений</b> : Квадратн | ный метр              |                          |                         |                    |                         |
| Вид выписки: Выписка из Единого гос                         | ударственного реест   | ра недвижимости о кадаст | гровой стоимости объект | а недвижимости     |                         |
| На дату: 01 11 2017                                         | 200 B                 |                          |                         |                    |                         |
| Harly official and                                          |                       |                          |                         |                    |                         |
| Прилагаемые документы                                       |                       |                          |                         |                    |                         |

### **Obtaining information about owned real property units**

Viewing information about real property units through personal account of the real property owner on the website of Rosreestr

#### МОИ ОБЪЕКТЫ

| Найдено объен<br>Объект               | стов: 1                                                                                                    | СВЕДЕНИЯ ОБ ОБЪЕКТЕ                          | Maiı<br>proper                                       | n information<br>rty units is ava  | about rea<br>ilable frea |
|---------------------------------------|----------------------------------------------------------------------------------------------------|----------------------------------------------|------------------------------------------------------|------------------------------------|--------------------------|
| Кадастровый номер:<br>02:59:070313:36 | Адрес: Республика Башкортостан, г.Сал<br>Площадь: 33.8 кв. м<br>Кадастровая стоимость: <b>1 094 886,49 руб.</b> | charg<br>accou<br>on t                       | ge at any time<br>int of real prop<br>the website of | in person<br>berty owr<br>Rosreest |                          |
|                                       |                                                                                                    | СВЕДЕНИЯ О ПРАВАХ                            |                                                      |                                    |                          |
|                                       |                                                                                                    | Вид                                          | Дата и номер                                         | регистрации                        |                          |
|                                       |                                                                                                    | Общая долевая собственность<br>Доля: 1/3     | 28.14.2008                                           | 02-33-15/033/2008-233              |                          |
|                                       |                                                                                                    | СВЕДЕНИЯ ОБ ОГРАНИЧЕНИЯХ / ОБРЕМЕНЕНИЯХ ПРАВ |                                                      |                                    |                          |
|                                       |                                                                                                    | Вид                                          | Дата и номер                                         | регистрации                        |                          |
|                                       |                                                                                                    | _                                            | _                                                    |                                    |                          |
|                                       |                                                                                                    |                                              |                                                      | действия 🗸                         |                          |

of

a

er

### **Obtaining information about real property units**

#### **Reference information on real property units**

| Справочная информац                             | ия по объектам нелвижимо                                                                                                    | Справочная информаци                                      | ия по объектам недвижимости в режиме online                                                |
|-------------------------------------------------|----------------------------------------------------------------------------------------------------|-----------------------------------------------------------|--------------------------------------------------------------------------------------------|
| enpase man migopinas                            |                                                                                                    | Земельный участок                                         |                                                                                            |
| <ul> <li>Поиск объектов недвижимости</li> </ul> |                                                                                                    | 🔈 🕞 Вернуться к результатам поиска                        | формировать новый запрос                                                                   |
| В полях кадастровый номер, условный номер,      | а: кадастровому номеру, условному номеру, адресу или номеру п<br>улица, дом и квартира, начиная со второго символа, для поиска | Кадастровый номер:                                        | 47:01:0101001:1                                                                            |
| Кадастровый номер:                              | 47:01:0101001:1                                                                                                    | Статус объекта:                                           | Ранее учтенный                                                                             |
|                                                 | (может быть указано несколько номеров, для разделения                                                                          | Дата постановки на кадастровый учет:                      | 30.03.1995                                                                                 |
| Условный номер.                                 |                                                                                                    | Категория земель:                                         | Земли населенных пунктов                                                                   |
| C renouncin nomep.                              |                                                                                                    | Разрешенное использование:                                |                                                                                            |
|                                                 | (вожет овгть указано несколько номеров, для разделения                                                                         | Площадь:                                                  | 900,04                                                                                     |
| Ранее присвоенный номер:                        |                                                                                                    | Единица измерения (код):                                  | Квадратный метр                                                                            |
| Субъект:                                        | Выберите субъект 🔻                                                                                                    | Кадастровая стоимость:                                    | 752190,43                                                                                  |
|                                                 |                                                                                                    | Дата определения стоимости:                               | 28.07.2017                                                                                 |
| Адрес: Субъект:                                 | Выберите субъект 🔻                                                                                                    | Дат несения стоимости:                                    | 28.07.2017                                                                                 |
| Район:                                          |                                                                                                    | рждения стоимости:                                        | 28.07.2017                                                                                 |
| Тип населенного пункта:                         |                                                                                                    | Адре, (местоположение):                                   | Ленинградская область, Выборгский район, МО "Выборгское городское                          |
| Населенный пункт:                               | ×                                                                                                    |                                                           | поселение", г. Выборг, ул. Малиновская,п.з 10, г. Выборг пос. Калинина, ул.<br>Малиновская |
| Тип улицы:                                      | <b>.</b>                                                                                                    | Дата обновления информации:                               | 29.07.2017                                                                                 |
| Улица:                                          |                                                                                                    |                                                           |                                                                                            |
| Номер дома:                                     | Корпус: Строение:                                                                                                    | Форма сооственности:                                      |                                                                                            |
|                                                 |                                                                                                    | <ul> <li>Права и ограничения</li> </ul>                   |                                                                                            |
| Права / Ограничения: Субъект:                   | Выберите субъект 🔻                                                                                                    | <ul> <li>Особые отметки</li> </ul>                        |                                                                                            |
| Номер права:                                    |                                                                                                    | <ul> <li>Найти объект на публичной кадастровой</li> </ul> | карте                                                                                      |
| Номер ограничения:                              |                                                                                                    | <ul> <li>&gt; Сформировать запрос</li> </ul>              |                                                                                            |
|                                                 |                                                                                                    | 🕞 Вернуться к результатам поиска 🛛 🍲 С                    | формировать новый запрос                                                                   |
|                                                 | Сформировать запрос »                                                                                                    |                                                           |                                                                                            |
|                                                 |                                                                                                    |                                                           |                                                                                            |

Obtaining information about real property units through access to Unified State Register of Property Rights (EGRN)

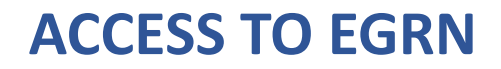

1. It is needed to form access key (section "My Keys")

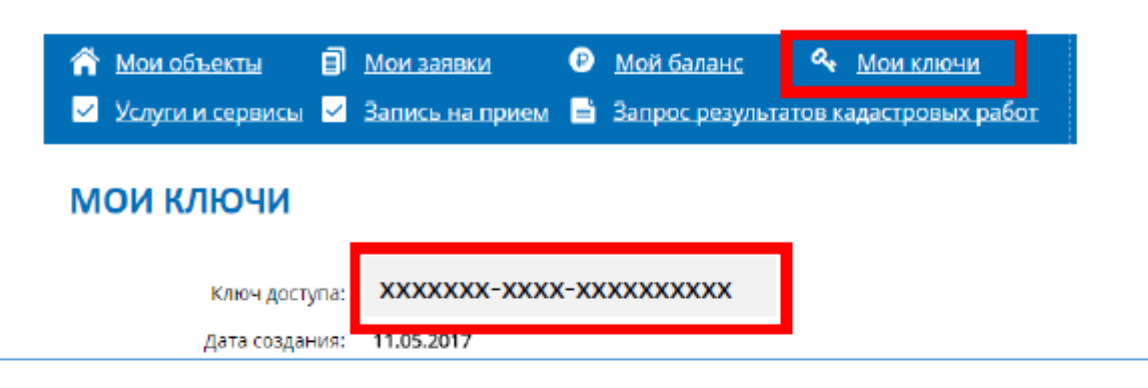

2. Open a service "Request through Access to EGRN" on the website of Rosreestr (rosreestr.ru)

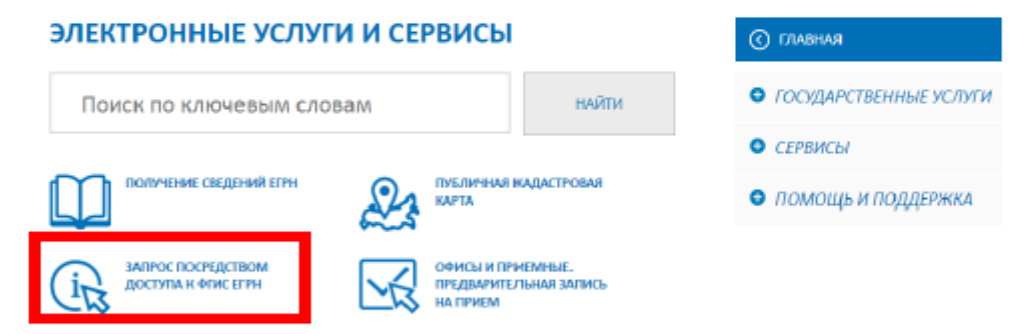

3. Enter key which was received in the personal account and order needed information

#### Запрос посредством доступа к ФГИС ЕГРН

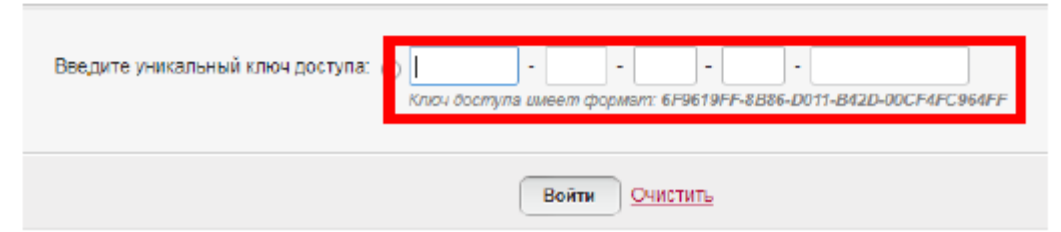

### Prospects of development of the personal account of cadastral engineer

**Electronic interaction through the personal account of cadastral engineer** 

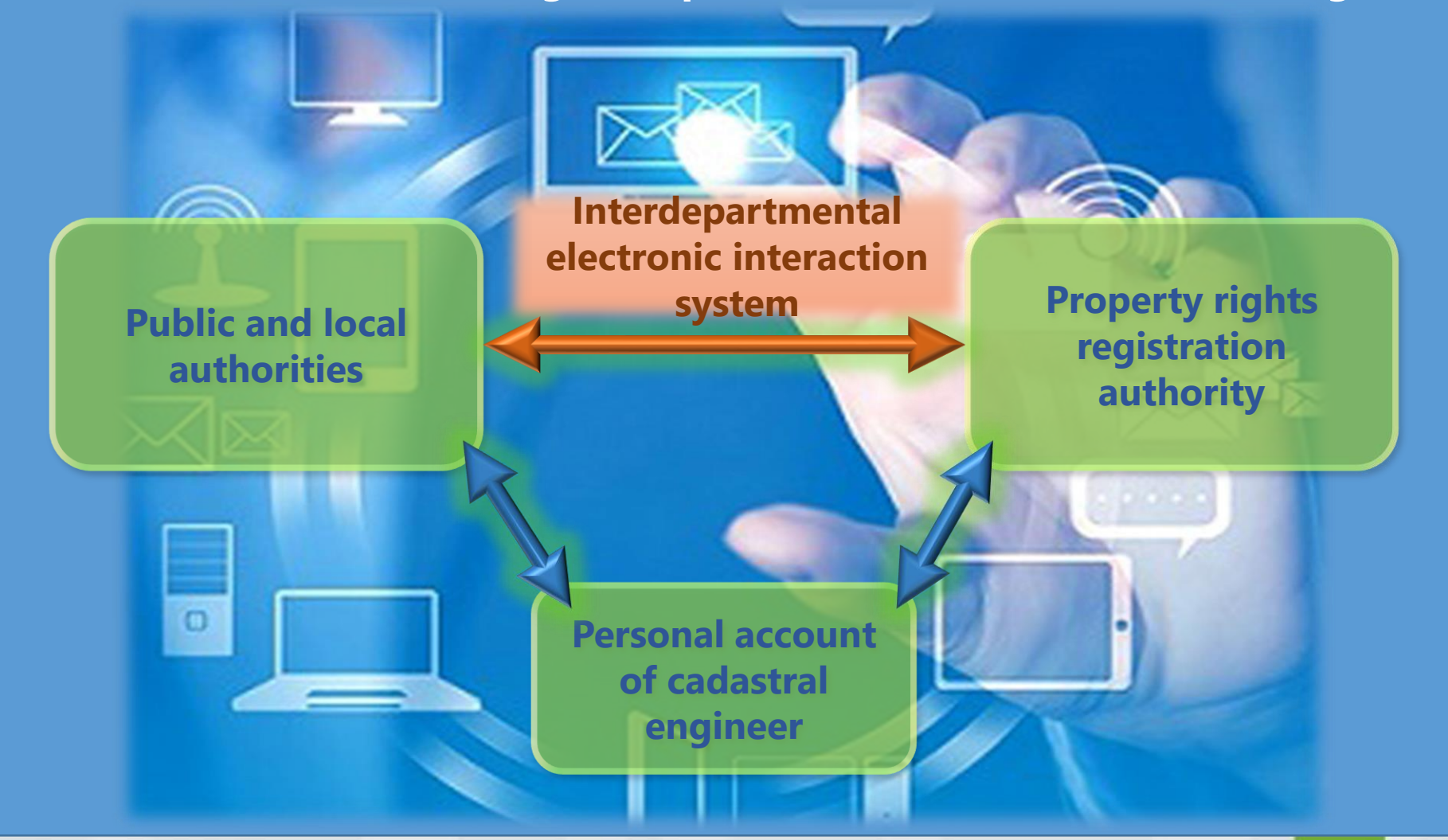

### Prospects of development of the personal account of cadastral engineer

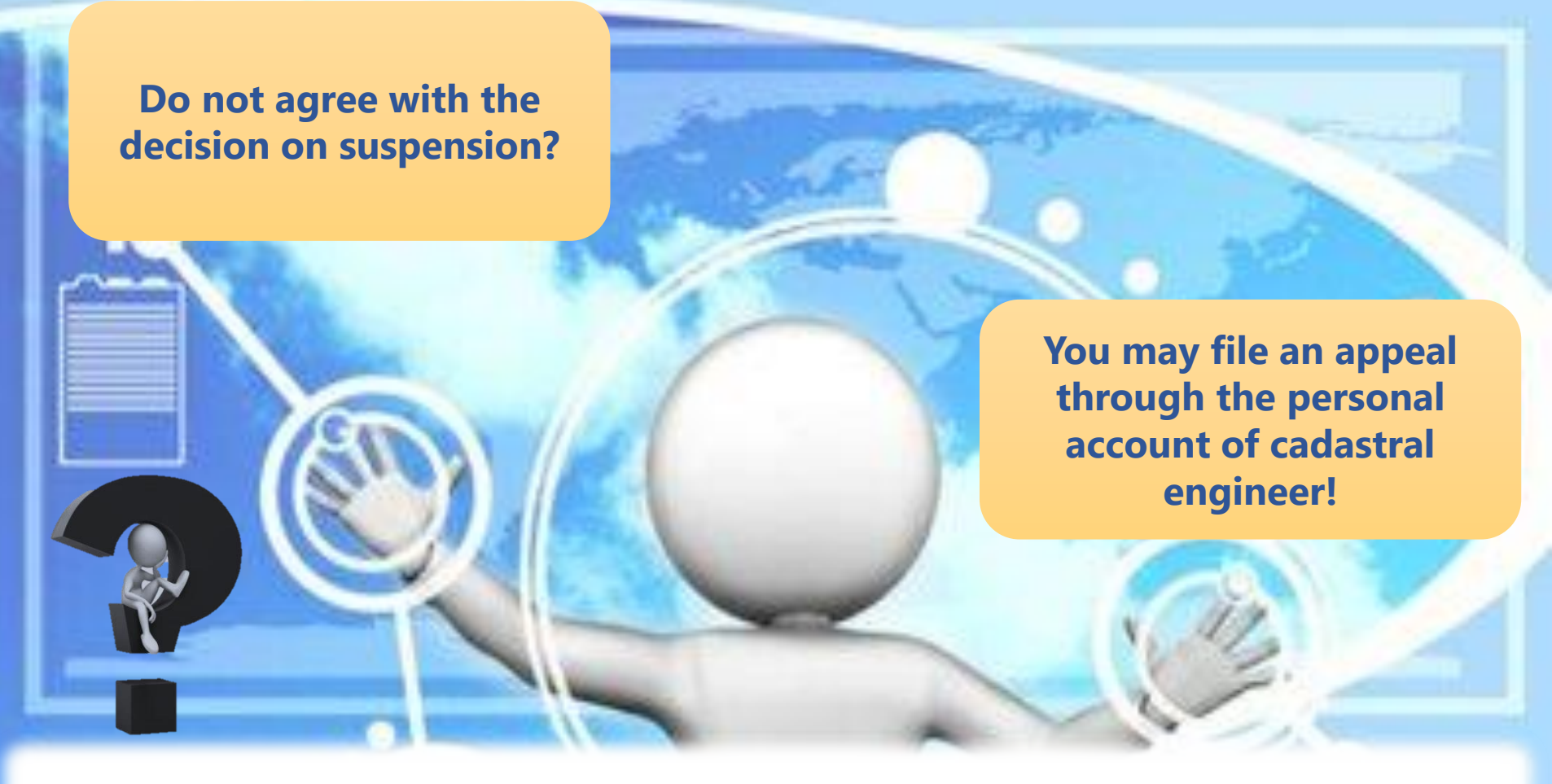

Opportunity to challenge the decision on suspension in the Appeal Commission (Article 26.1 of the Federal Law of 24.07.2007 N 221-FZ "On Cadastral Activity")

### **Prospects of e-services development**

# Possibility of placing information on the sale of real property unit using personal account of the owner

| 🕋 <u>Мои объекты</u> 🗐 | <u>Мои заявки</u>      | ₽ | Мой баланс 🔩 Мои ключи               |
|------------------------|------------------------|---|--------------------------------------|
| 🗹 Услуги и сервисы 🗹   | <u>Запись на прием</u> |   | Запрос результатов кадастровых работ |

#### МОИ ОБЪЕКТЫ

#### Найдено объектов: 3

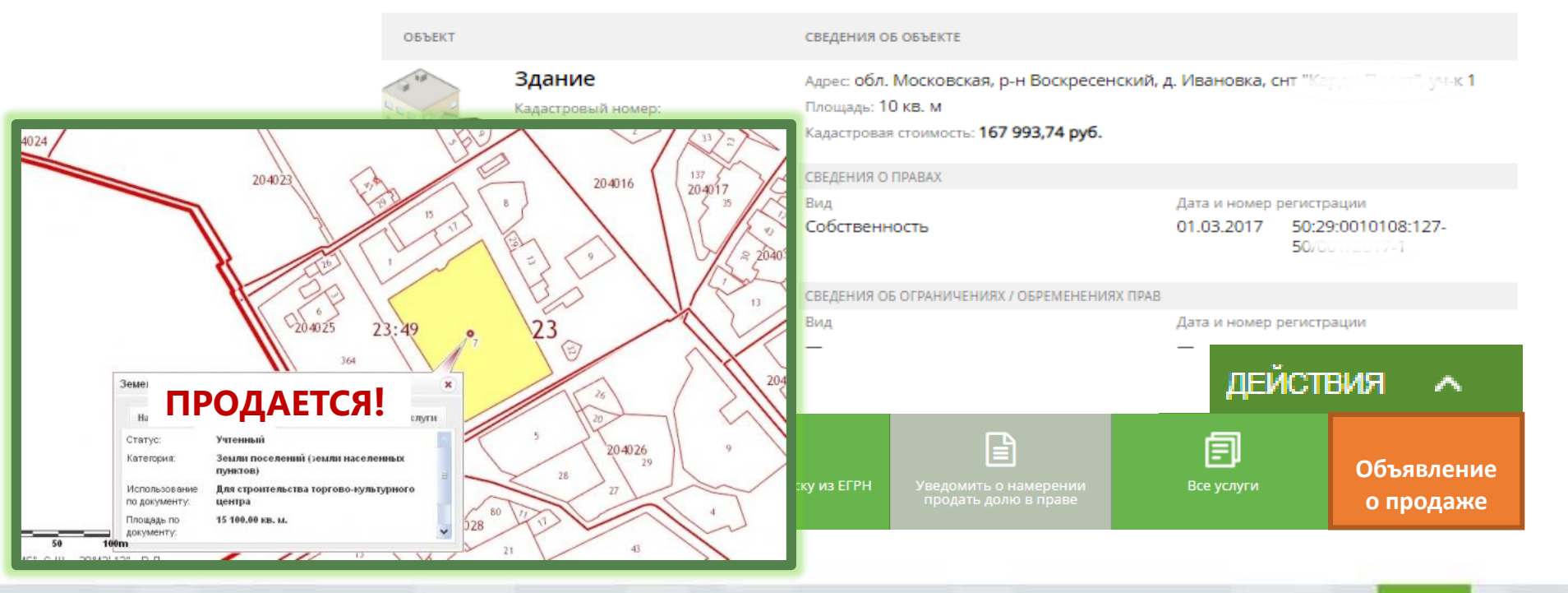

## **Prospects of e-services development**

### **Mobile application**

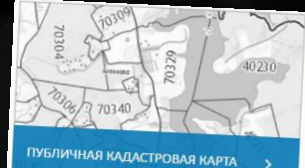

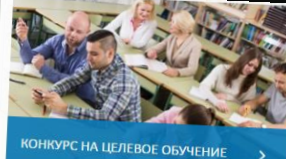

Государственный

кадастровый учет

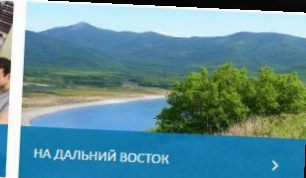

#### ЭЛЕКТРОННЫЕ УСЛУГИ И СЕРВИСЫ

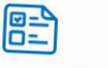

Кадастровый учет и

регистрация прав

(единая процедура)

Государственная

регистрация прав

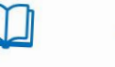

из ЕГРН

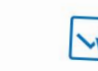

ПЕРЕЙТИ В РАЗДЕЛ

Получение сведений Справочная

информация по объектам недвижимости в режиме online

Офисы и приемные Предварительная запись на прием

#### **E-services of Rosreestr easy accessible**

20

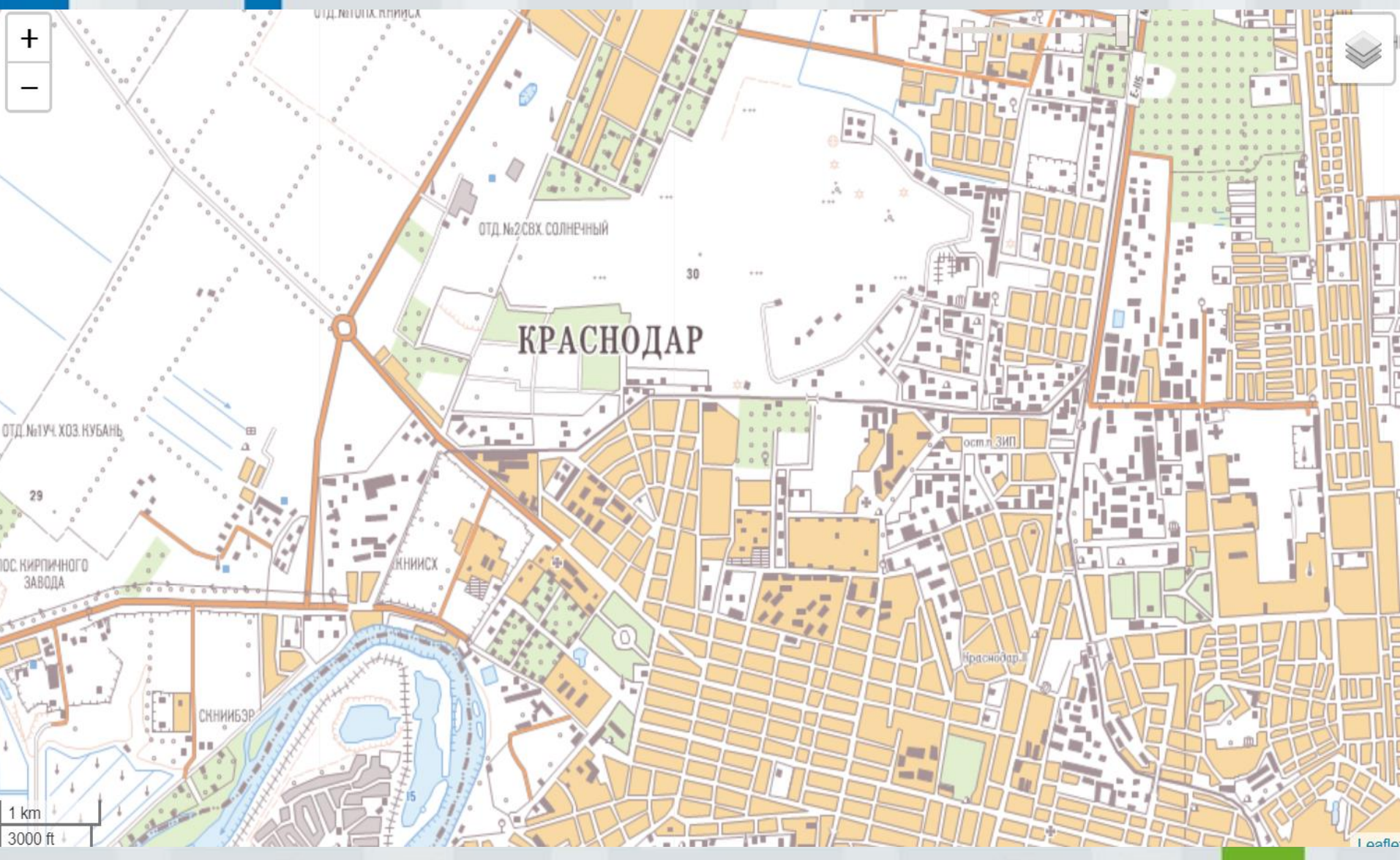

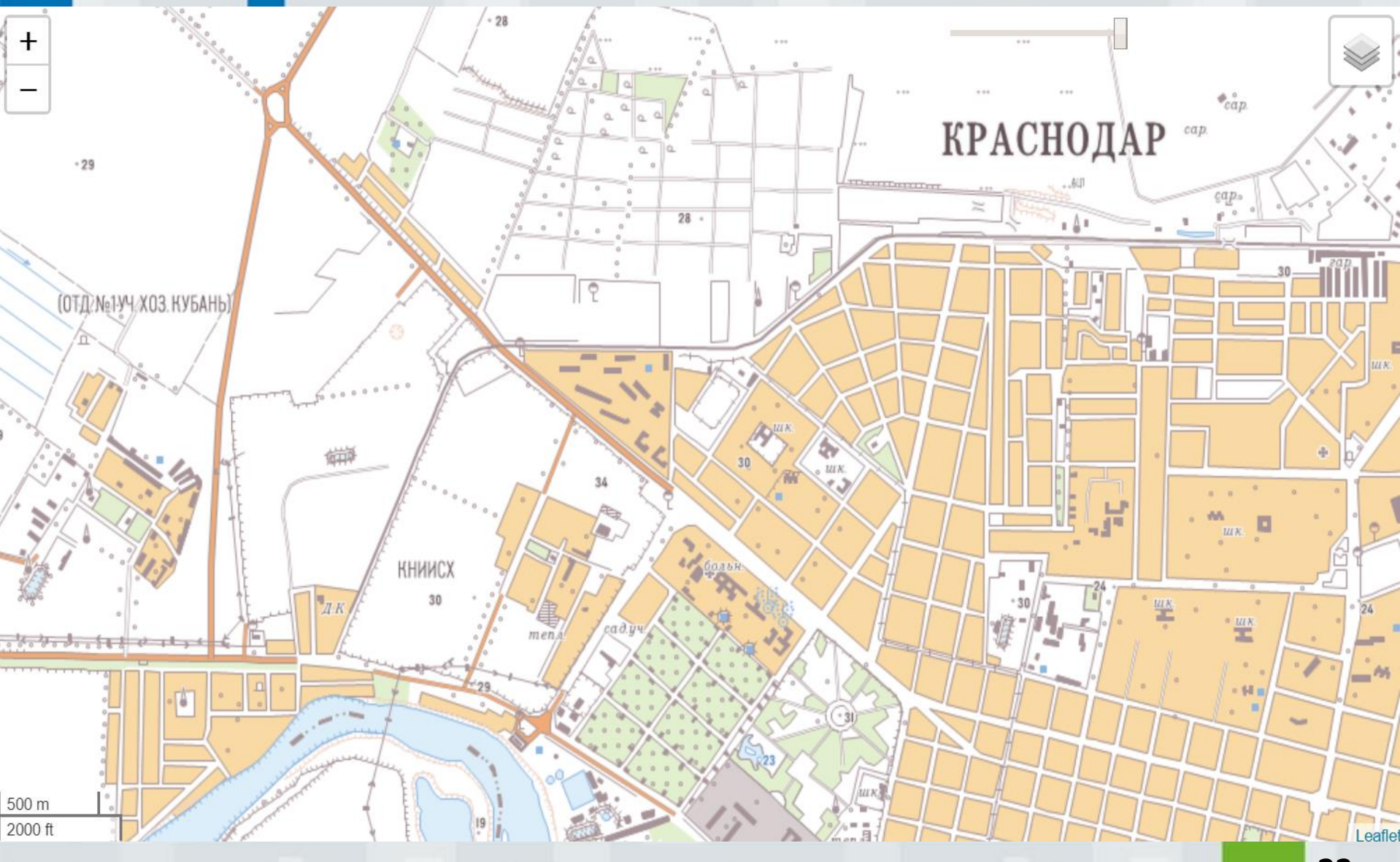

![](_page_22_Figure_1.jpeg)

![](_page_23_Figure_1.jpeg)

![](_page_24_Figure_1.jpeg)

![](_page_25_Picture_0.jpeg)

### **THANK YOU FOR ATTENTION**